## Facebook Fundraising Options

## Sharing Your Prouty Fundraising Page to Facebook

From theprouty.org homepage, scroll down until you see the Search for a Participant or Team Header. Search for yourself, click your name, and then copy the url from your address bar.
2024 Prouty: Sarah Markwell × +

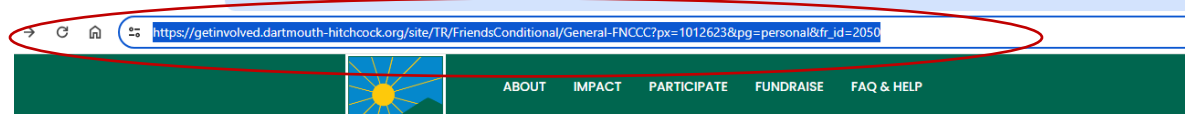

2) You can also go your personal page url by going to your participant center and copying the Personal Page URL.

|   | Personal Page                                                                                                    |              |
|---|----------------------------------------------------------------------------------------------------|--------------|
| < | Personal Page URL:<br>https://getinvolved.dartmouth-hitchcock.org/site/TR/FriendsConditional/General-FNCCC?px=1012623&pg=personal&fr_id=2050 | URL Settings |
|   |                                                                                                    |              |

- 3) From there, navigate to Facebook and create a post! Share why you're fundraising, a photo of you Prouty-ing or the person/people you're Prouty-ing for, and paste in your link!
- 4) When your friends and family click that link, they'll be taken to your personal page where they can make their donation!

## If you've already connected to Facebook and wish to turn it off:

- 1) Login to Facebook and navigate to your Facebook Fundraiser, you can get there from the menu on the left-hand side of your Newsfeed, or by going to your own Facebook Page.
- 2) Click the ... in the upper right-hand corner and select "End Fundraiser" from the drop-down

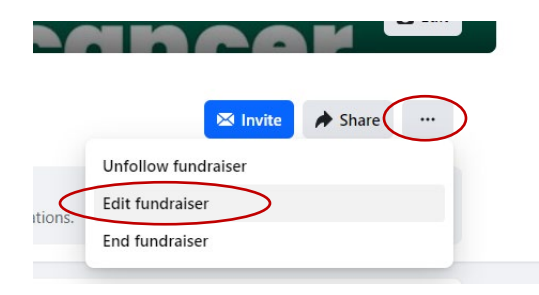

3) A pop up will appear asking you to confirm, select the "End Fundraiser" button.

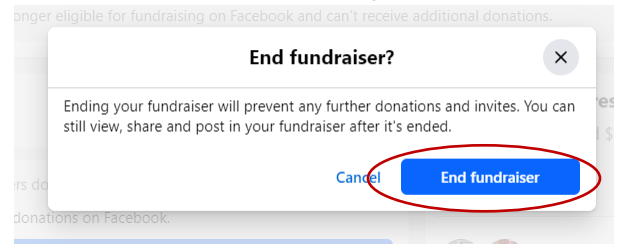

4) All donations you have received will stay on your page on The Prouty website.